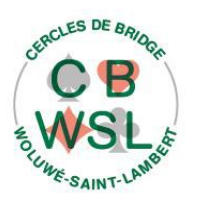

#### Inscription aux tournois des lundis et jeudis

Mode d'emploi version 5 du 23 décembre 2019

### 1. De quoi s'agit-il ?

Les inscriptions et recherche de partenaires aux tournois des lundis et jeudis se font directement sur le site Internet du club : www.cbwsl.be

#### 2. Mode d'emploi

Rendez-vous donc sur www.cbwsl.be et cliquez dans le menu supérieur, sur le bouton

Inscrivez-vous aux tournois !

Le formulaire d'inscription vous est proposé (voir deuxième page).

Suivez à présent simplement les instructions :

- Sélectionnez la date du tournoi (lundi ou jeudi) : vous pouvez vous inscrire un mois à l'avance, et bien sûr à plusieurs dates, il suffit de recommencer la procédure.
- Cherchez votre nom dans la liste déroulante.
- Cherchez le nom de votre partenaire dans la seconde liste.
- Encodez votre numéro d'affiliation à la Ligue Belge Francophone (à défaut, votre numéro de membre au CBWSL).
- Cliquez sur le bouton de « Demande d'inscription » : si tout est correct, le message suivant s'affiche : « Votre demande d'inscription au tournoi choisi est transmise au responsable des inscriptions. Elle sera en principe traitée dans les vingt-quatre heures et vous recevrez un courriel de confirmation. »

# 3. La prochaine fois ...

Lorsque vous reviendrez vous inscrire ultérieurement pour les tournois suivants, votre nom, celui de votre dernier partenaire inscrit via le site, et votre numéro d'affiliation seront déjà pré-encodés : il vous suffira de choisir la date et « clic » !

# 4. Priorités

Prenez connaissance du règlement des inscriptions, publié sous l'article 8 du règlement d'ordre intérieur (« Les Cercles » sur la page d'accueil du site).

# 5. Numéro d'affilation ?

Si vous n'êtes pas affilié, demandez votre numéro de membre lors de votre prochaine participation à un tournoi.

# 6. Je n'ai pas de partenaire...

Inscrivez-vous alors avec le partenaire « virtuel » « *Recherche Partenaire* » : dès qu'un autre joueur fera de même, vous serez mis tous les deux en relation par un courriel explicatif avec vos coordonnées réciproques (adresse électronique et numéro de téléphone).

De plus, tous les joueurs l'ayant autorisé et n'étant pas déjà inscrit à ce tournoi seront également prévenu, pour autant que vous-même l'avez autorisé pour d'autre

#### (principe de réciprocité)

#### 7. Je voudrais annuler mon inscription !

Ne vous y prenez pas trop tard : inscrivez-vous (oui, nous savons, cela peut paraître paradoxal) avec le partenaire « *Annulation de l'inscription* » : votre inscription sera automatiquement annulée, vous en serez averti ainsi que votre partenaire.

#### 8. Présentation du site Internet sur tablette et smartphone

Attention à ceci : la présentation du menu sur la page d'accueil du site, ainsi que les listes déroulantes (sélection de votre nom ou celui de votre partenaire) est différente. Comment est-elle ? Cela dépend fortement de la version de votre appareil, à vous de le découvrir !

# Inscription aux tournois des lundis et jeudis

Veuillez sélectionner un lundi ou un jeudi de tournoi.

Choisissez ensuite votre nom et celui de votre partenaire dans les listes déroulantes. Votre numéro d'affiliation (ou à défaut votre numéro de membre) sert de barrage "anti-robot". Terminez en cliquant sur le bouton [Demande d'inscription].

|                 |                                                     |                                               | Fév                                       | rier 2                               | 019                                   |                                  | D                              |                           |                           |                             |                                     |
|-----------------|-----------------------------------------------------|-----------------------------------------------|-------------------------------------------|--------------------------------------|---------------------------------------|----------------------------------|--------------------------------|---------------------------|---------------------------|-----------------------------|-------------------------------------|
|                 | Lu                                                  | Ma                                            | Me                                        | Je                                   | Ve                                    | Sa                               | Di                             |                           |                           |                             |                                     |
|                 | 28                                                  | 29                                            | 30                                        | 31                                   | 1                                     | 2                                | 3                              |                           |                           |                             |                                     |
|                 | 4                                                   | 5                                             | 6                                         | 7                                    | 8                                     | 9                                | 10                             |                           |                           |                             |                                     |
|                 | 11                                                  | 12                                            | 13                                        | 14                                   | 15                                    | 16                               | 17                             |                           |                           |                             |                                     |
|                 | 18                                                  | 19                                            | 20                                        | 21                                   | 22                                    | 23                               | 24                             |                           |                           |                             |                                     |
|                 | 25                                                  | 26                                            | 27                                        | 28                                   | 1                                     | 2                                | 3                              |                           |                           |                             |                                     |
|                 | 4                                                   | 5                                             | 6                                         | 7                                    | 8                                     | 9                                | 10                             |                           |                           |                             |                                     |
| vous            | Votre                                               | nom                                           | ?                                         |                                      |                                       |                                  | ~                              |                           |                           |                             |                                     |
| re partenaire * | Votre<br>Liste d                                    | nom '<br>es me<br>celui d                     | ?<br>mbres<br>e votre                     | ayan<br>e parte                      | t joué<br>enaire                      | au mo                            | ∽<br>bins un                   | tourno                    | oi ces                    | douze                       | derniers                            |
| re partenaire * | Votre<br>Liste d<br>et o<br>Si vous<br>et pour<br>! | nom '<br>es me<br>celui d<br>s chero<br>annul | ?<br>mbres<br>e votre<br>chez u<br>er une | ayan<br>e parte<br>n part<br>e inscr | t joué<br>enaire<br>enaire<br>iption, | au mo<br>?<br>, inscri<br>inscri | vins un<br>vivez-vo<br>vez-voi | tourno<br>Js ave<br>s ave | oi ces<br>ec "Re<br>c "An | douze<br>echerci<br>nulatio | derniers<br>ne Parter<br>n de l'ins |